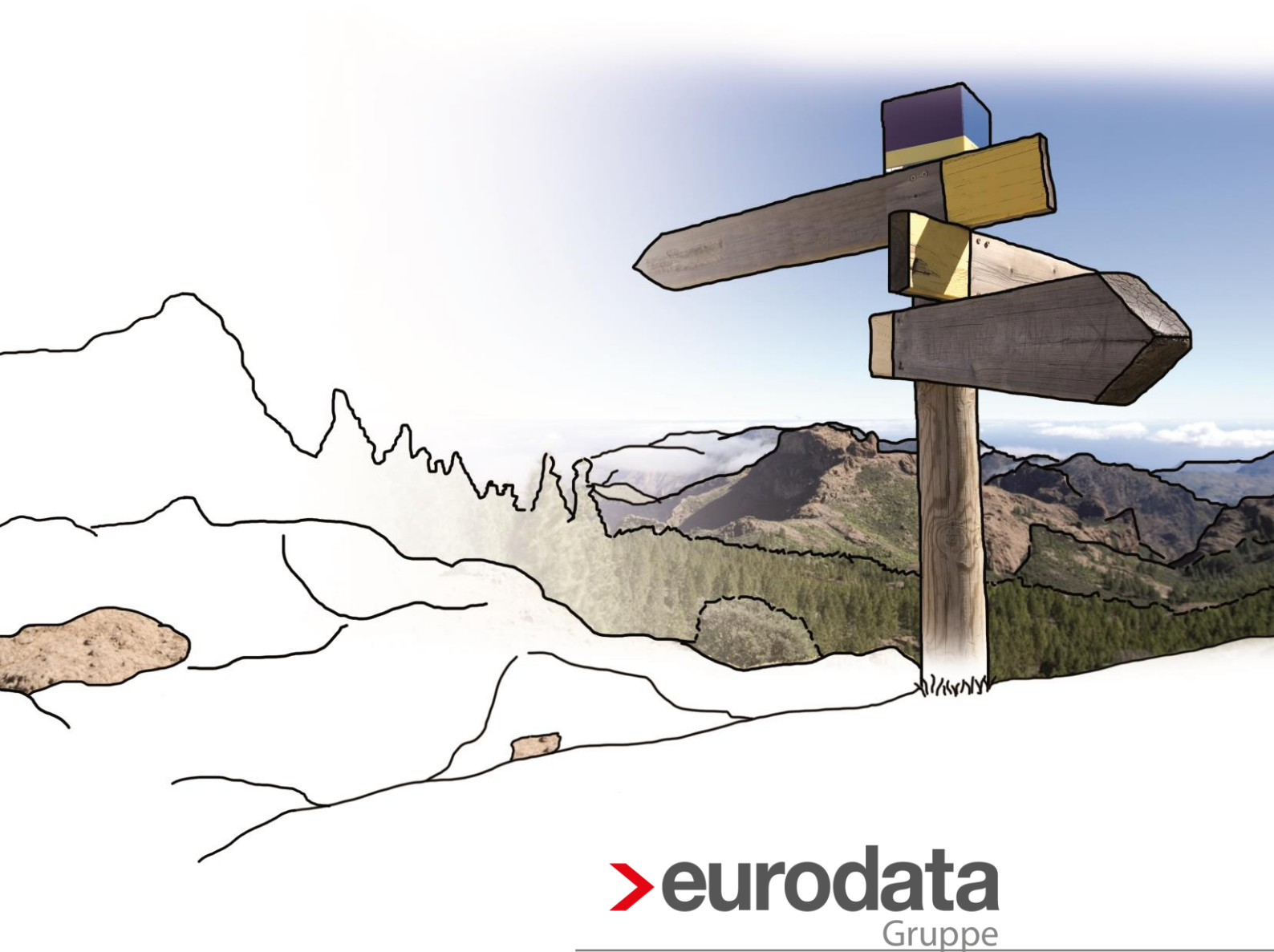

Kurzanleitung zur Nutzung von

GoToWebinar

### Inhaltsverzeichnis

| Kurz | zanleitung zur Nutzung von                                 | 1 |
|------|------------------------------------------------------------|---|
| Go7  | ToWebinar                                                  | 1 |
| 1    | Nutzung von GoToWebinar zur Teilnahme an Online-Schulungen | 1 |
| 2    | Zur Test-Session                                           | 5 |

© 2014 by eurodata AG Großblittersdorfer Str. 257-259, D-66119 Saarbrücken Telefon +49 681 8808 0 | Telefax +49 681 8808 300 Internet: <u>www.eurodata.de</u> E-Mail: <u>info@eurodata.de</u>

Version: Version 1 Stand: 06/2017

Dieses Handbuch wurde von eurodata mit der gebotenen Sorgfalt und Gründlichkeit erstellt. eurodata übernimmt keinerlei Gewähr für die Aktualität, Korrektheit, Vollständigkeit oder Qualität der Angaben im Handbuch. Weiterhin übernimmt eurodata keine Haftung gegenüber den Benutzern des Handbuchs oder gegenüber Dritten, die über dieses Handbuch oder Teile davon Kenntnis erhalten. Insbesondere können von dritten Parteien gegenüber eurodata keine Verpflichtungen abgeleitet werden. Der Haftungsausschluss gilt nicht bei Vorsatz oder grober Fahrlässigkeit und soweit es sich um Schäden aufgrund der Verletzung des Lebens, des Körpers oder der Gesundheit handelt.

### 1 Nutzung von *GoToWebinar* zur Teilnahme an Online-Schulungen

Zur Teilnahme an einem Webinar benötigen Sie einen (Desktop-)Computer oder einen Laptop mit Internetzugang. Sie können wahlweise den Lautsprecher Ihres Computers nutzen oder einen Kopfhörer anschließen. Auch die Kombination von Computer und Telefon ist möglich. Im letzteren Fall verfolgen Sie das Webinar über Ihre Internetverbindung am Computer und wählen sich parallel per Telefon ein, um die Ausführungen des Moderators zu hören.

In den nachfolgenden Darstellungen erfahren Sie, wie Sie vorgehen, falls Sie zum ersten Mal an einem Webinar teilnehmen. Sie können diese Schritte vor Beginn des Webinars durchführen und erhalten so die Sicherheit, dass zu Beginn der Veranstaltung alles bereits vorbereitet ist.

Je nachdem, ob Sie alleine oder in einer kleinen Gruppe dem Webinar folgen möchten, sorgen Sie dafür, dass Sie ein ruhiges Umfeld und alle Teilnehmer einen guten Blick auf den Bildschirm haben sowie gleichzeitig die Stimme des Moderators hören können. Per Mail haben Sie einen Link erhalten, um an dem Webinar teilzunehmen. Wenn Sie den Link öffnen, gelangen Sie direkt auf die Startseite des Webinars. Geben Sie hier bitte Ihre persönlichen Daten ein und klicken Sie im Anschluss auf *Anmelden*.

| >eurodata<br>Gruppe                                                                                                    |                                                                                          |  |  |  |
|----------------------------------------------------------------------------------------------------|------------------------------------------------------------------------------------------|--|--|--|
|                                                                                                    | Fit für GoToWebinar                                                                      |  |  |  |
| Freitag, 2. Juni 2017, 1400 - 15:00 CEST<br>In meiner Zeitzone anzeigen                                                                                                    |                                                                                          |  |  |  |
| Um an dem Webinar ohne Probleme teilnehme *Pflichtfeld                                                                                                    | n zu können, erhalten Sie hier eine Kurz-Info über die Funktionalitäten von GoToWebinar. |  |  |  |
| Vorname*                                                                                                    | Nachname*                                                                                |  |  |  |
| E-Mail-Adresse*                                                                                                    | 128                                                                                      |  |  |  |
| Durch Klicken auf diese Schaltfläche übermitteln Sie Ihre Angaben an den Webinar-Organisator, damit dieser sich mit Ihnen bezüglich dieser Veranstaltung und anderer<br>Serviceleistungen in Verbindung setzen kann. |                                                                                          |  |  |  |

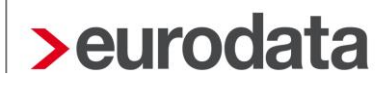

Sie erhalten nach der Anmeldung das nachstehende Fenster sowie eine zusätzliche Bestätigungsmail.

|                                                                                                    | >eurodata<br>Gruppe                                                                                                    |  |
|----------------------------------------------------------------------------------------------------|----------------------------------------------------------------------------------------------------|--|
|                                                                                                    | Sie haben sich angemeldet!                                                                                                    |  |
| Fit für GoToWebinar<br>Freitag, 2. Juni 2017, 14:00 - 15:00 CEST<br>Zum Kalender hinzufügen ~                                                                                            |                                                                                                    |  |
| Zu der oben genannten Uhrzeit, nehmen Sie an<br>Überprüfen Sie die Systemanforderungen, bew<br>Eine Bestätigungs-E-Mail mit Informationen zu<br>Haben Sie Fragen oder Anmerkungen? Wende | dem Webinar teil.<br>r Sie teilnehmen, um Verbindungsprobleme zu vermeiden.<br>Webinar-Teilnahme wurde bereits an Sie gesendet.<br>Sie sich an: webinar@eurodata.de |  |
| Diese Anmeldung stornierer<br>Sie können Ihre Anmeldung jederzeit storniere                                                                                                    | 1                                                                                                    |  |

In dieser Mail finden Sie auch einen Überblick über Thema und Aufbau des Webinars. Um mit der Anmeldung fortzufahren, klicken Sie bitte auf den angegebenen Link unter Schritt 1.

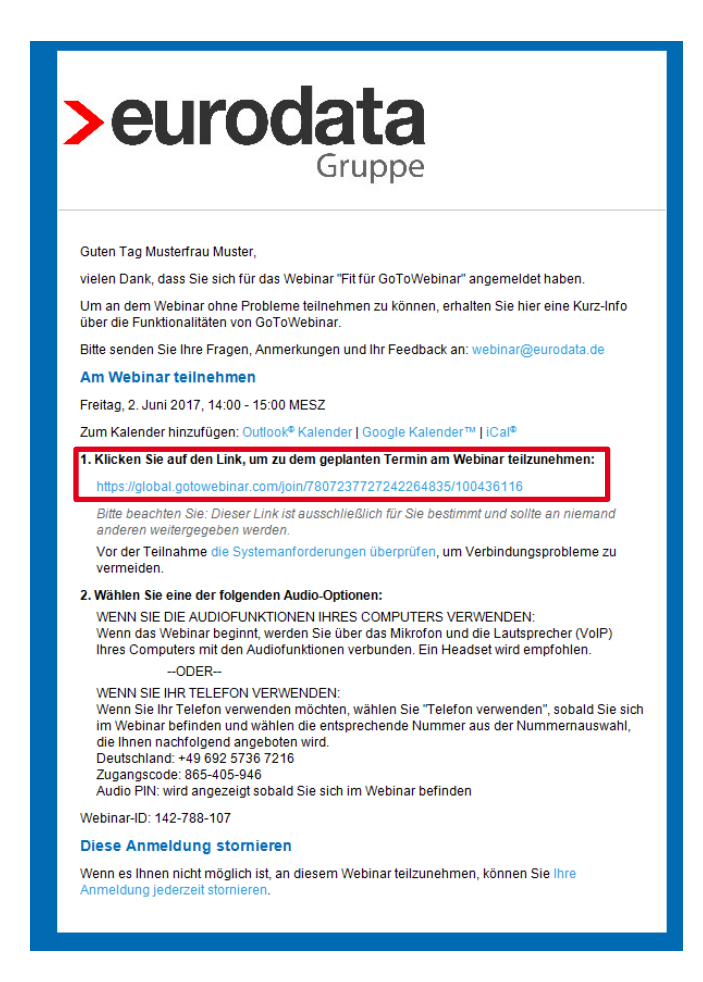

Im Anschluss daran müssen Sie, sofern Sie *GoToWebinar* nicht schon zuvor benutzt haben, den *GoToWebinar* Launcher herunterladen.

| Sie möchten folgende <mark>Datei öff</mark> n | en:                      |
|-----------------------------------------------|--------------------------|
| GoToWebinar Opener.exe                        | e                        |
| Vom Typ: Binary File                          |                          |
| Von: https://download.citr                    | ixonline.com             |
| Möchten Sie diese Datei speicher              | m?                       |
|                                               | Detai anaishaan Abbashan |

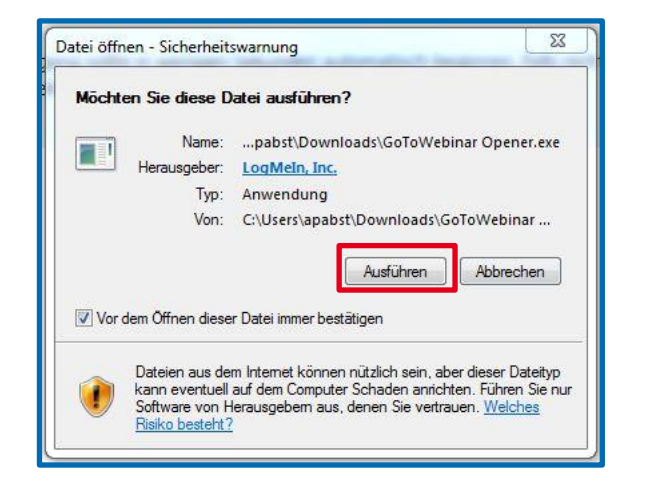

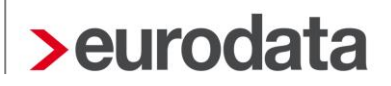

Ihre Anmeldung ist jetzt bereits abgeschlossen.

Im Folgenden haben Sie die Wahl zwischen Computer-Audio und Telefonanruf. Wenn Sie Telefonanruf auswählen, kombinieren Sie die Darstellung am Bildschirm mit der Möglichkeit, dem Moderator per Telefon zu folgen. Sie erhalten in einem neuen Fenster, nachdem Sie diese Auswahl getroffen haben, eine Telefonnummer und einen PIN, um an dem Webinar teilzunehmen. Mit der Auswahl Computer-Audio haben Sie die Möglichkeit, in einem nächsten Schritt den Ton für Mikro und Lautsprecher zu prüfen.

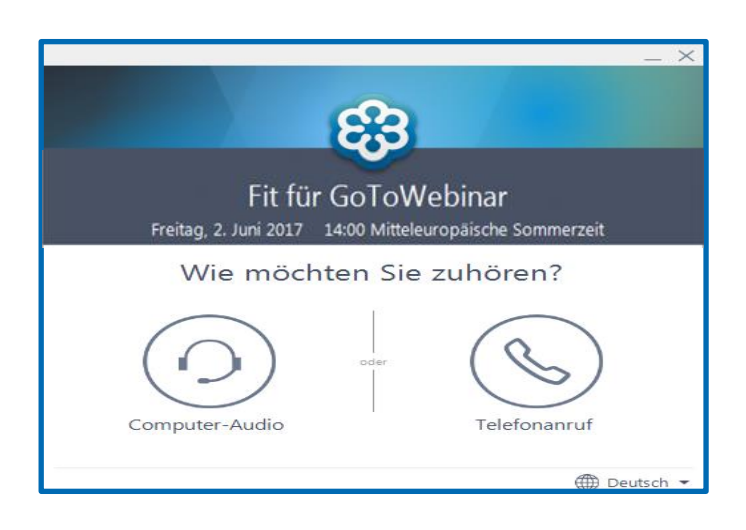

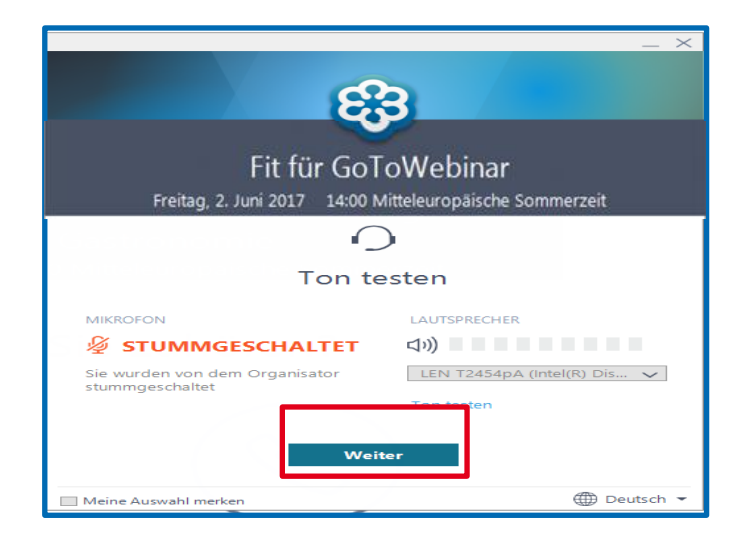

Nachdem Sie die von Ihnen gewünschten Einstellungen gewählt haben, sind Sie technisch startklar für das Webinar. Jetzt öffnet sich ein Warteraum mit dem unten dargestellten Fenster. Im Beispielfall würden Sie jetzt auf den Start des Webinars "Fit für GoToWebinar" warten.

| Warten, dass webinar eurodata den Bildschirm überträgt                            | _> |  |  |  |  |
|-----------------------------------------------------------------------------------|----|--|--|--|--|
| Sprecher:                                                                         | 0  |  |  |  |  |
| >eurodata                                                                         |    |  |  |  |  |
| Gruppe                                                                            |    |  |  |  |  |
| Fit für GoToWebinar                                                               |    |  |  |  |  |
| Organisator: webinar eurodata   Moderator: webinar eurodata                       |    |  |  |  |  |
| Audio: Mikrofon und Lautsprecher (VoIP) verwenden oder mit dem Telefon einwählen. |    |  |  |  |  |
| Wahlen Sie: +49 692 5736 7216<br>Zugangscode: 865-405-946<br>Audic-PIN: 19        |    |  |  |  |  |
| Team Field Marketing<br>eurodata AG                                               |    |  |  |  |  |

### 2 Zur Test-Session

http://support.citrixonline.com/de/webinar/all\_files/G2W060001

### Teilnehmen an einer Testsitzung

Sie können Ihre Internetverbindung vor Sitzungsbeginn testen, um sicherzustellen, dass alles glatt geht, oder Sie können die Verbindung während der Sitzung testen, wenn technische Probleme auftreten.

#### Themen in diesem Artikel:

Teilnehmen an einer Testsitzung

Analyse der Verbindung

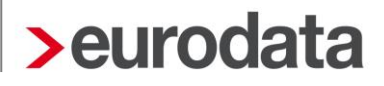

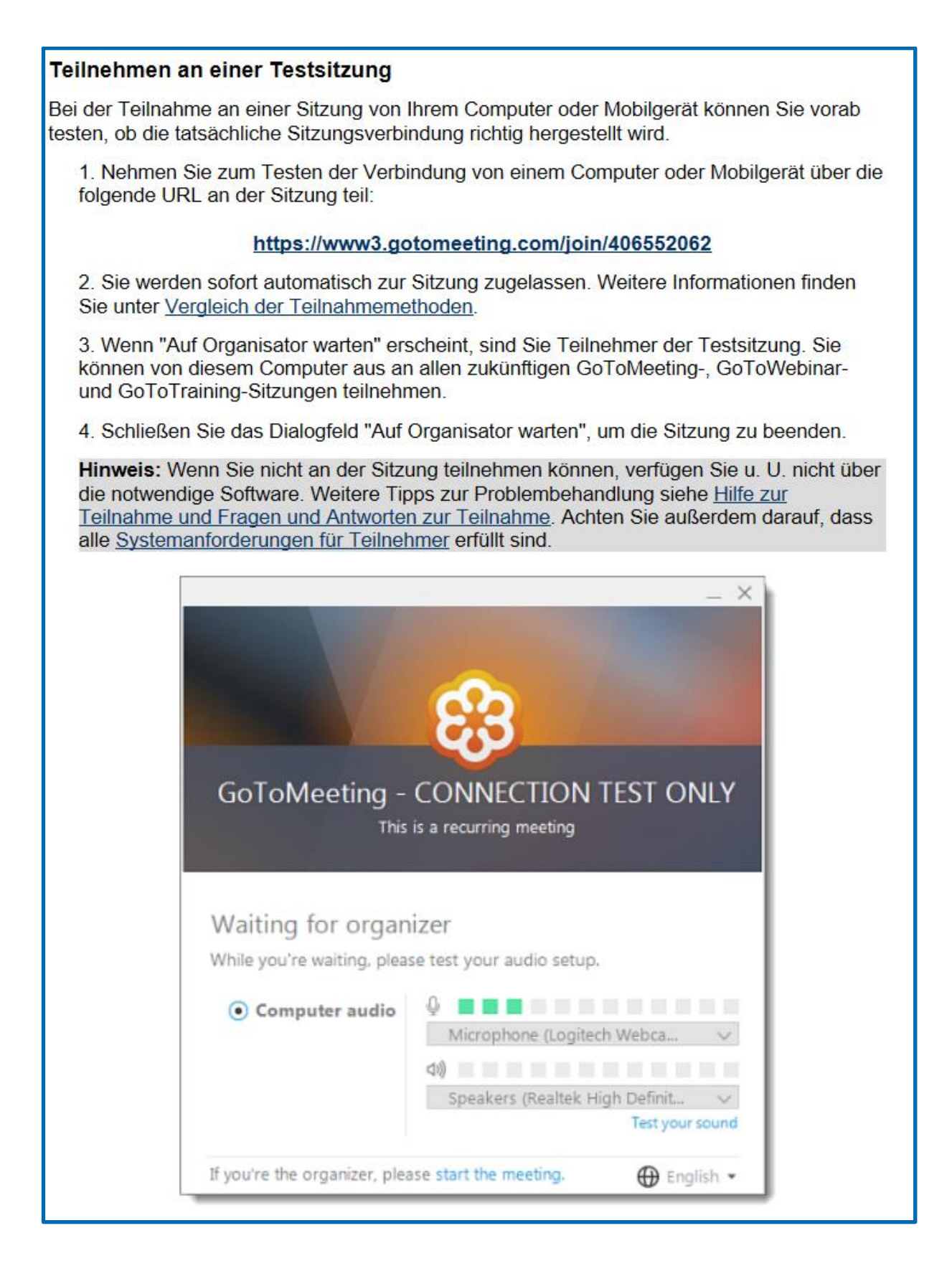

#### Analyse der Verbindung

Haben Sie das Gefühl, dass etwas mit der Webinar-Sitzung nicht stimmt? Verwenden Sie das Fenster "Einstellungen", um Ihre GoToWebinar-Verbindung vor oder während der Sitzung zu testen.

- 1. Öffnen Sie Einstellungen.
- 2. Klicken Sie in der linken Navigationsleiste auf Verbindung.
- 3. Klicken Sie unter "Testen Sie Ihre GoToMeeting-Verbindung" auf Verbindung testen.
- 4. Unter "Testergebnisse" wird eine der folgenden Meldungen eingeblendet:
  - · Erfolgreich: Die Verbindung wurde hergestellt.
  - Fehlgeschlagen: Es wurde keine Verbindung hergestellt. Weitere Informationen zur Problembehebung finden Sie in der <u>Hilfe zur Teilnahme und Fragen und</u> <u>Antworten zur Teilnahme</u>.

Sie müssen möglicherweise Ihren Windows-Benutzernamen und Ihr Kennwort oder Ihre Domäne eingeben, wenn Sie einen Proxyserver haben, der verhindert, dass Sie eine Verbindung zu GoToWebinar aufbauen. Wenn Sie keinen Proxy-Server haben, überprüfen Sie, ob Sie die minimalen <u>Systemanforderungen</u> erfüllen.

5. Klicken Sie auf OK, wenn Sie fertig sind.

| Start Up<br>General<br>Meetings<br>Webinars<br>Recording<br>Integrations<br>Connection<br>Audio<br>Webcam | Test your GoToMeeting connection  1. Click Test Connection:  2. If the connection test fails:  visit the Support Center |
|----------------------------------------------------------------------------------------------------|----------------------------------------------------------------------------------------------------|
|                                                                                                    | Test results<br>Connection test: Passed                                                                                 |
|                                                                                                    | OK Cancel                                                                                                    |

### Verwandte Themen

Schnellstartanleitung für Organisatoren

Informationen zur Anmeldung

Optimale Verbindungseinstellungen (Windows)

Systemanforderungen für Teilnehmer

Diese Informationen finden Sie im Detail unter https://support.citrixonline.com/de/Webinar/all\_files/G2W010003

| Führen Sie GoToMeeting Opener aus |                                                                                                    |  |  |  |  |  |
|-----------------------------------|----------------------------------------------------------------------------------------------------|--|--|--|--|--|
| 🛞 GoToMeeting                     | Der Ladevorgang sollte in wenigen Sekunden automatisch beginnen. Falls nicht, starten Sie den Ladevorgang erneut.                                                                                |  |  |  |  |  |
|                                   | ⑦ Wenden Sie sich an den globalen Kundensupport oder twittern Sie uns @gotomeeting.<br>Mit diesem Download laden Sie Softwarekomponenten herunter, die Sie jedoch jederzeit deaktivieren können. |  |  |  |  |  |

| Wie möchten Sie mit GoToMeeting Opener.exe verfahren?<br>Von: download.citrixonline.com | Speichern | Speichern unter | Abbrechen | × |
|-----------------------------------------------------------------------------------------|-----------|-----------------|-----------|---|
|-----------------------------------------------------------------------------------------|-----------|-----------------|-----------|---|

| Der Download v | on GoToMeeting Opener.exe ist abgeschlossen. | Ausfü | hren  | Ordner öffnen | Downloads anzeigen |
|----------------|----------------------------------------------|-------|-------|---------------|--------------------|
|                |                                              |       |       |               |                    |
| Citrix Onlii   | ne Launcher                                  |       | ×     |               |                    |
|                | Verbinden mit GoToMeeting                    |       |       |               |                    |
| - Se           |                                              |       |       |               |                    |
| •              | GoToMeeting wird gestartet                   |       |       |               |                    |
|                |                                              | Abbre | echen |               |                    |
|                |                                              |       |       |               |                    |

| GoToMeeting - CON<br>Dies ist ein wieder | - ×<br>3<br>NECTION TEST ONLY<br>kehrendes Meeting                      |  |  |  |  |  |
|------------------------------------------|-------------------------------------------------------------------------|--|--|--|--|--|
| )<br>Ton testen                          |                                                                         |  |  |  |  |  |
| MIKROFON                                 | LAUTSPRECHER<br><b> く</b> り)<br>LEN T2454pA (Intel(R) Dis<br>Ton testen |  |  |  |  |  |
| Weiter                                   |                                                                         |  |  |  |  |  |

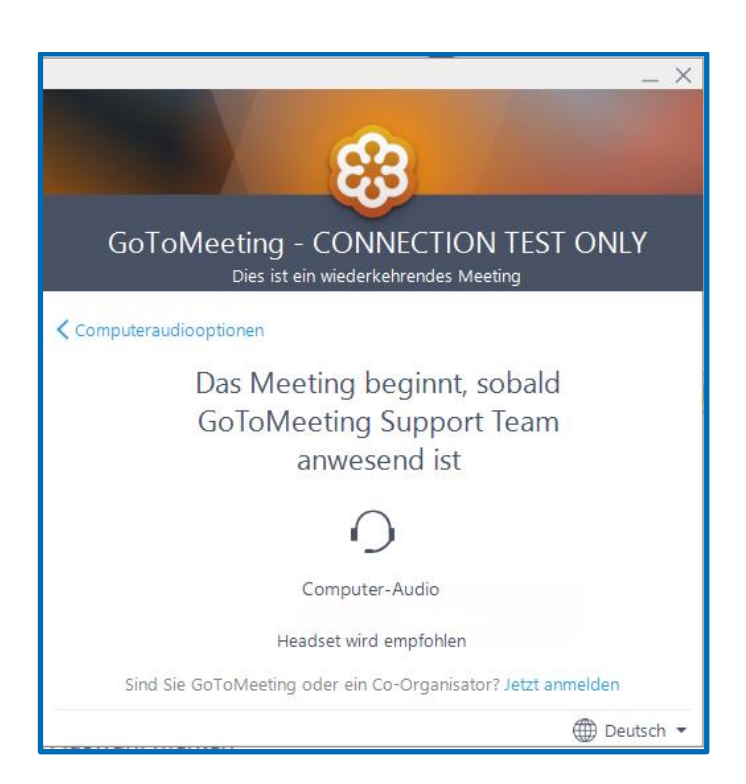